## Zmena hesla pre WebAdmin

Last updated 13 novembra, 2024

Potrebujete zmeniť heslo pre svoj WebAdmin (Webglobe administrácia)?

V hornom menu kliknite na **Môj účet** a v ľavej časti v záložke **Profil** vyberte kategóriu **Správa prihlásenia**. Zmenu hesla nájdete v prvej záložke.

Ak chcete zmeniť heslo, musíte najprv zadať svoje aktuálne heslo.

## Nové heslo musí obsahovať:

- minimálne 8 znakov
- malé písmeno
- veľké písmeno
- číslicu

Najlepším riešením je vygenerovať si silné heslo pomocou modrého tlačidla Generovať.

Nezabudnite si uložiť nové prihlasovacie heslo.

Dôrazne tiež odporúčame **zapnúť si dvojfaktorovú autentifikáciu** na prihlásenie do služby WebAdmin, a to buď <u>prostredníctvom SMS</u>, alebo <u>mobilnej aplikácie</u>. Ochráni vás to pred neoprávneným prístupom k vášmu účtu.